## Philadelphia | Data overzetten naar nieuwe laptop

Met behulp van deze handleiding kan data veilig worden verplaatst van een laptop naar de Digitale Werkomgeving.

| Data          | Maak een map aan op je laptop en geef deze een duidelijke      |
|---------------|----------------------------------------------------------------|
| verzamele     | naam waardoor goed zichtbaar is dat hier data van jouw 'oude'  |
| n             | laptop in staat. Verplaats alle documenten die je wilt bewaren |
|               | naar deze map.                                                 |
|               |                                                                |
|               |                                                                |
| DWO           | Start de Digitale Werkomgeving op                              |
| starten       |                                                                |
|               | https://digitalewerkomgeving.philadelphia.nl/                  |
|               |                                                                |
| Stap 1        | Salastaar da man waar ia alla dagumantan in haht gazat. Druk   |
|               |                                                                |
| (op de laptop | op de rechtermuisknop en kies voor → Kopieren                  |
| zeit)         |                                                                |
|               |                                                                |
|               | Openen                                                         |
|               | 111 oktober 20<br>Oude lapto Aan Snelle toegang vastmaken      |
|               | Grannen met Microsoft Defender                                 |
|               | Toegang verlenen tot >                                         |
|               | Vorige versies terugzetten                                     |
|               | In bibliotheek opnemen                                         |
|               | Kopiëren naar >                                                |
|               | Knippen                                                        |
|               | Kopiëren                                                       |
|               | Plakken                                                        |
|               |                                                                |
|               |                                                                |
|               |                                                                |

| Stap 2<br>(Binnen de                | Ga naar het bureaublad van de Digitale Werkomgeving. Druk weer op de rechtermuisknop en kies voor $\rightarrow$ Plakken                                                                                           |
|-------------------------------------|----------------------------------------------------------------------------------------------------|
| DWO)                                | Beeld >   Sorteren op >   Vernieuwen >   Plakken Snelkoppeling plakken   Nieuw >   Nieuw >   Beeldscherminstellingen    An persoonlijke voorkeur aanpassen >                                                      |
|                                     |                                                                                                    |
| <b>Stap 3</b><br>(Binnen de<br>DWO) | De map staat nu op het bureaublad van de DWO. Afhankelijk<br>van de hoeveelheid documenten kan het kopiëren een tijdje<br>duren. Blijf wachten tot dat klaar is.                                                  |
| Controle                            | Controleer goed of alle documenten in de map zitten. De oude<br>laptop wordt schoongemaakt en alle data wordt eraf gehaald.                                                                                       |
| Vragen?                             | Mocht je toch nog vragen hebben dan kun je reageren via <u>de</u><br><u>selfservice</u> of bellen op 033-7602222. Vermeld altijd het<br>meldingsnummer. Wij kunnen alle informatie dan gemakkelijk<br>terugvinden |